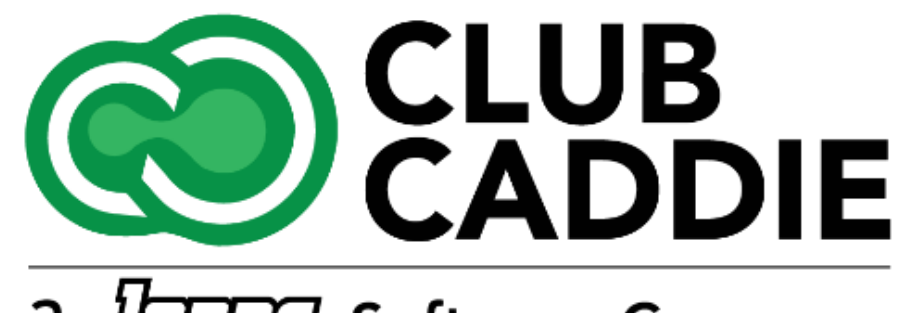

a Jone Software Company

New Release/Enhancements

5.4.16

### **Settings**

## **BLUETOOTH INVENTORY SCANNING**

#### Navigation Steps: Settings > Inventory Center > Audit Inventory

Feature Explanation: This new feature allows users to audit their inventory using a wireless barcode scanner efficiently. Here's how it works:

- 1. Navigate to the Inventory Center in the settings and select "Audit Inventory."
- 2. At the top of this section, you'll see a new area dedicated to the barcode scanner. Click into this area to scan all your barcodes using a Bluetooth scanner.

Before you begin scanning, it's important to set up your labels within the software. These labels should be placed on the merchandise you'll be scanning. This setup process is similar to using a barcode scanner at the register.

### Video Example:

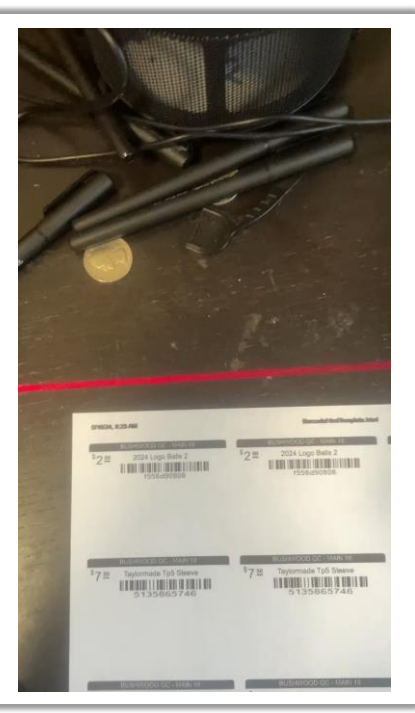

#### 🛅 0 Sessions 🚓 0 Rounds 🔇 1.99 🛗 Thursday , 16 May 2024 🕒 10:35 AM Switch Course Θ **₩**} TEE SHE Ļ <u>بطع</u> R කී ÷ G 3P Int Class Manager COUNTER Title : May Golf Ball A Activity Cent m × Class Rate M - Al Search 👤 Course User Info 2024 Logo Balls 2 2.00 0.95 Day End Closing Merchandise 2024 Logo Balls Counted 0.95 2.00 Ralls Ralls 3.50 7.50 Floor Plan 8.25 14.00 100000 Merchandise Ralle TP5x Sleeve General Course II Merchandise 0.00 9.99 ERC Sleeve Merchandise 0.00 12.99 Floor Plan Temp 216 8.37 Merchandise Titleist Pro V1 Sh 13.99 I-Frames 8.50 17.50 Merchandise Balls 12 ball blister pack Inventory Cen Marchandin 0.60 1 00 Ralle Logo Ball -442 TP5 Sleeve 8.78 12.00 Merchandise Manage Role 1.091.02 112 21 24.57 28.30 Merchandis (C) Membership Sett 15.00 25.00 Merchandise Balls Callawa 23190 Payroll Cente Merchandise 14.60 24.00 Ralle addies Extreme Ro -68 Merchandise

### Video Example:

### **Settings**

### MULTIPLE JOB ROLES FOR EMPLOYEES

**Navigation Steps:** Settings  $\rightarrow$  Course User Info  $\rightarrow$  Action dropdown  $\rightarrow$  Manage Additional Roles

**Feature Explanation:** This feature allows you to manage multiple job roles for employees, streamlining user management for staff with diverse responsibilities. Here's how it works

After adding the role, the user can log out and back in to switch between roles at the top of the screen. Each role has specific permissions and access levels.

When clocking in, the system defaults to the signed-in role, but users can switch roles if needed. This simplifies payroll and time management by consolidating roles under one login. The Payroll Center lists different roles for each employee, ensuring accurate tracking of hours. The clock-in/clock-out report details entries by role.

In the Payroll Center, under the Payroll Summary or Time Log, you'll see the different roles listed for each employee.

| Rushus ad Calf Club                                                                                                    |                                                                                                    | REGISTER                                                                                       | TEE SHEET STARTER S                                |                                                                    |                                                                                                    |                                                                                                    |                                                                                                    | VOUCHERS S                                                                                                    | ALES REPORTS                                                                                                    |          |
|----------------------------------------------------------------------------------------------------|----------------------------------------------------------------------------------------------------|------------------------------------------------------------------------------------------------|----------------------------------------------------|--------------------------------------------------------------------|----------------------------------------------------------------------------------------------------|----------------------------------------------------------------------------------------------------|----------------------------------------------------------------------------------------------------|----------------------------------------------------------------------------------------------------|----------------------------------------------------------------------------------------------------|----------|
| Bushwood Gon Club                                                                                                    | COURSE USER INFORM                                                                                           | ATION                                                                                          |                                                    |                                                                    |                                                                                                    |                                                                                                    |                                                                                                    |                                                                                                    |                                                                                                    |          |
| 3P Integrations                                                                                                    | •                                                                                                    |                                                                                                |                                                    |                                                                    |                                                                                                    |                                                                                                    |                                                                                                    |                                                                                                    |                                                                                                    |          |
| Class Management                                                                                                    |                                                                                                    | LIDST NAME                                                                                     | LACT NAME                                          | EMAIL ID                                                           | INCED TYPE                                                                                                    | POIE                                                                                                    | COLIDEE NAME                                                                                                    | LAST LOGIN                                                                                                    | ACTIVE                                                                                                    |          |
|                                                                                                    | arcisgolf                                                                                                    | arcis                                                                                          | arcis                                              | arcis@aol.co                                                       | Administrator                                                                                                    | All Access                                                                                                    | Bushwood Golf Club                                                                                                    | 2024-05-22 09-29 AM                                                                                                    | Ves                                                                                                    |          |
| Activity Center                                                                                                    | mikelc2                                                                                                    | mikel                                                                                          | carr                                               | arcise donco                                                       | Autoritation                                                                                                    | AirAddess                                                                                                    | ous mood Golf Club                                                                                                    | 2024 05 22 05 25 AM                                                                                                    | Ves                                                                                                    |          |
| Class Rate Management                                                                                                    | beycart                                                                                                    | Bev                                                                                            | Cart                                               | AdminUsers Addition                                                | onal Roles                                                                                                    |                                                                                                    | >od Golf Club                                                                                                    | 2024-04-15 10:43 PM                                                                                                    | Yes                                                                                                    |          |
| -                                                                                                    | testy                                                                                                    | Tester                                                                                         | Testy                                              | -                                                                  |                                                                                                    | A                                                                                                    | DD and Golf Club                                                                                                    | 2024-04-09 06:17 PM                                                                                                    | Yes                                                                                                    |          |
| Course User Info                                                                                                    | sgomberg                                                                                                    | Scott                                                                                          | Gomberg                                            |                                                                    | Role                                                                                                    | Acti                                                                                                    | an Golf Club                                                                                                    | 2024-04-08 12:22 PM                                                                                                    | Yes                                                                                                    |          |
| Day End Claring                                                                                                    | phamilton                                                                                                    | Patrick                                                                                        | Hamilton                                           |                                                                    | ProShop                                                                                                    | DELI                                                                                                    | TE bod Go., Club                                                                                                    | 2024-05-23 10:27 AM                                                                                                    | Yes                                                                                                    |          |
| Day End Closing                                                                                                    | tagmarshal                                                                                                   | tagmarshal                                                                                     | tagmarshal                                         |                                                                    | Bartender                                                                                                    | DEL                                                                                                    | TE pod Golf Club                                                                                                    | 2024-02-19 07:11 AM                                                                                                    | Yes                                                                                                    |          |
| Floor Plan                                                                                                    | nathanfb                                                                                                    | FB                                                                                             | User                                               |                                                                    | Super Admin                                                                                                    | DEL                                                                                                    | TE ood Golf Club                                                                                                    | 924-02-16 11:00 AM                                                                                                    | Yes                                                                                                    |          |
| A                                                                                                    | alex                                                                                                    | Alex                                                                                           | Di Ruocco                                          |                                                                    |                                                                                                    |                                                                                                    | od Golf Club                                                                                                    |                                                                                                    | Yes                                                                                                    |          |
| General Course Info.                                                                                                    | mguidry                                                                                                    | Megan                                                                                          | Guidry                                             |                                                                    |                                                                                                    |                                                                                                    | ood Golf Club                                                                                                    | 2024-05-24 12. 2 PM                                                                                                    | Yor                                                                                                    |          |
| Floor Plan Templates                                                                                                    | Lunis@clubcaddie.com                                                                                         | Lunis                                                                                          | Kharnair                                           |                                                                    |                                                                                                    |                                                                                                    | ood Golf Club                                                                                                    | 2023-12-14 11:12 AM                                                                                                    | Tips Ledger                                                                                                    |          |
|                                                                                                    | tigerwoods                                                                                                   | Tiger                                                                                          | Woods                                              |                                                                    |                                                                                                    |                                                                                                    | ood Golf Club                                                                                                    |                                                                                                    | 1 Log Time                                                                                                    |          |
| I-Frames                                                                                                    | lanetreegc                                                                                                   | Lane Tree                                                                                      | Golf Club                                          |                                                                    |                                                                                                    |                                                                                                    | od Golf Club                                                                                                    | 2023-12-15 11:46 PM                                                                                                    | Change Log                                                                                                    |          |
| Inventory Center                                                                                                    | grantcc                                                                                                    | Grant                                                                                          | Wingate                                            |                                                                    |                                                                                                    |                                                                                                    | od Golf Club                                                                                                    | 2024-05-22 01:33 PM                                                                                                    | Loit     Manage Additional                                                                                                    |          |
|                                                                                                    | foxacresgolf                                                                                                 | Brian                                                                                          | Melody                                             |                                                                    |                                                                                                    |                                                                                                    | od Golf Club                                                                                                    |                                                                                                    | Delete                                                                                                    | I PAL    |
| A Manage Roles                                                                                                    | ICarroll                                                                                                    | Ian                                                                                            | Carroll                                            | ian.carroll@clubcaddie.co                                          | m Administrator                                                                                                    | Super Admin                                                                                                    | Bushwood Golf Club                                                                                                    | 2023-11-16 09:01 AM                                                                                                    | res                                                                                                    |          |
|                                                                                                    | knight                                                                                                    | Knight                                                                                         | Schwandt                                           | knight@clubcaddie.com                                              | Super Administrator                                                                                                    | Super Admin                                                                                                    | Bushwood Golf Club                                                                                                    | 2024-01-25 07:50 AM                                                                                                    | Yes                                                                                                    |          |
| A Mambarrhin Catting                                                                                                    |                                                                                                    |                                                                                                |                                                    |                                                                    |                                                                                                    |                                                                                                    |                                                                                                    |                                                                                                    |                                                                                                    |          |
| Membership Settings                                                                                                    | Ntest                                                                                                    | Ntest                                                                                          | Ntest                                              | nicole@test.com                                                    | Administrator                                                                                                    | Waiter/Waitress                                                                                                    | Bushwood Golf Club                                                                                                    | 2023-07-24 03:39 PM                                                                                                    | No                                                                                                    |          |
| Membership Settings     Payroll Center                                                                                                    | Ntest<br>Adam                                                                                                | Ntest<br>Adam                                                                                  | Ntest<br>Bailey                                    | nicole@test.com<br>adam.bailey@clubcaddie.                         | Administrator<br>co Super Administrator                                                                                                    | Waiter/Waitress<br>Super Admin                                                                                                    | Bushwood Golf Club<br>Bushwood Golf Club                                                                                                    | 2023-07-24 03:39 PM<br>2024-05-29 04:17 PM                                                                                                    | No<br>Yes                                                                                                    |          |
| Membership Settings     Payroll Center     QuickBooksIntegration                                                                                                    | Ntest<br>Adam<br>Jodi                                                                                        | Ntest<br>Adam<br>Jodi                                                                          | Ntest<br>Bailey<br>Lauzier                         | nicole@test.com<br>adam.bailey@clubcaddie.<br>jodi@clubcaddie.com  | Administrator<br>Super Administrator<br>Administrator                                                                                                    | Waiter/Waitress<br>Super Admin<br>Super Admin                                                                                                    | Bushwood Golf Club<br>Bushwood Golf Club<br>Bushwood Golf Club                                                                                                    | 2023-07-24 03:39 PM<br>2024-05-29 04:17 PM<br>2024-05-24 04:23 PM                                                                                                    | No<br>Yes<br>Yes                                                                                                    |          |
| Membership Settings     Payroll Center     QuickBooksIntegration                                                                                                    | Ntest<br>Adam<br>Jodi                                                                                        | Ntest<br>Adam<br>Jodi                                                                          | Ntest<br>Bailey<br>Lauzier                         | nicole@test.com<br>adam.bailey@clubcaddie.<br>jodi@clubcaddie.com  | Administrator<br>Super Administrator<br>Administrator                                                                                                    | Waiter/Waitress<br>Super Admin<br>Super Admin                                                                                                    | Bushwood Golf Club<br>Bushwood Golf Club<br>Bushwood Golf Club                                                                                                    | 2023-07-24 03:39 PM<br>2024-05-29 04:17 PM<br>2024-05-24 04:23 PM<br>Quat   K                                                                                                    | No<br>Yes<br>Yes<br>Inowledge.Base   vS.4.16.8@C                                                                                                    | C17      |
| Membership Settings     Payroll Center     JuickBooksIntegration Powered by Club Caddle                                                                                                    | Ntest<br>Adam<br>Jodi                                                                                        | Ntest<br>Adam<br>Jodi                                                                          | Ntest<br>Bailey<br>Lauzier                         | nicole@test.com<br>adam.bailey@clubcaddie.<br>jodi@clubcaddie.com  | Administrator<br>co Super Administrator<br>Administrator<br>Pro Shop 1                                                                                                    | Walter/Waltress<br>Super Admin<br>Super Admin                                                                                                    | Bushwood Golf Club<br>Bushwood Golf Club<br>Bushwood Golf Club                                                                                                    | 2023-07-24 03:39 PM<br>2024-05-29 04:17 PM<br>2024-05-24 04:23 PM<br>2024-05-24 04:23 PM                                                                                                    | No<br>Yes<br>Yes<br>Inconfedge.Base   v5.4.16.8@C                                                                                                    | C17      |
| Membership Settings     Payroll Center     Payroll Center     CuickBookIntegration Powered by Club Cadde                                                                                                    | Ntest<br>Adam<br>Jodi                                                                                        | Ntest<br>Adam<br>Jodi                                                                          | Ntest<br>Bailey<br>Lauzier                         | nicole@test.com<br>adam.bailey@clubcaddie.<br>jodl@clubcaddle.com  | Administrator<br>co Super Administrator<br>Administrator<br>Pro Shop 1                                                                                                    | Waiter/Waitress<br>Super Admin<br>Super Admin                                                                                                    | Bushwood Golf Club<br>Bushwood Golf Club<br>Bushwood Golf Club                                                                                                    | 2023-07-24 03:39 PM<br>2024-05-29 04:17 PM<br>2024-05-24 04:23 PM<br>Chat   8                                                                                                    | No<br>Yes<br>Yes<br>Dowledge.Base   v5.4.16.8@C                                                                                                    | C17      |
| Membership Settings     Prevent Center     Control Center     Control Center     Control by Club Cadde      LOG TIME   Employee Name :       Cock in And Out Add Ter                                                                                                    | Ntest<br>Adam<br>Jodi<br>Niccole Test<br>wc Cards My Total Hours                                             | Ntest<br>Adam<br>Jodi                                                                          | Ntest<br>Balley<br>Lauzier                         | nicole@test.com<br>adam.balley@clubcaddie.<br>jodi@clubcaddie.com  | Administrator<br>co Super Administrator<br>Administrator<br>Pro Shop 1                                                                                                    | Walter/Waltress<br>Super Admin<br>Super Admin                                                                                                    | Bushwood Golf Club<br>Bushwood Golf Club<br>Bushwood Golf Club                                                                                                    | 2023-07-24 03:19 PM<br>2024-05-29 04:17 PM<br>2024-05-24 04:23 PM<br>Chat   8                                                                                                    | No<br>Ves<br>Ves<br>E<br>Covietge Reer   v5.4.76.800                                                                                                    | C17      |
| Membership Settings     Payroll Center     Cauld Rooksintegration     Powered by Club Calder      Club TIME   Employee Name :     Cluck In And Out     Add Tim                                                                                                    | Ntest<br>Adam<br>Jodi<br>Jodi<br>Nicole Test<br>te Cards My Total Hours                                      | Ntest<br>Adam<br>Jodi                                                                          | Ntest<br>Balley<br>Lauzier                         | nicole@test.com<br>adam.balley@clubcaddie.<br>jodi@clubcaddie.com  | Administrator<br>co Super Administrator<br>Administrator<br>Pro Shop 1                                                                                                    | Walter/Waltress<br>Super Admin<br>Super Admin                                                                                                    | Bushwood Golf Club<br>Bushwood Golf Club<br>Bushwood Golf Club                                                                                                    | 2023-07-24 03:19 PM<br>2024-05-29 04:17 PM<br>2024-05-24 04:23 PM<br>Chat   8                                                                                                    | No<br>Yes<br>Yes<br>Coovletige Rese   v5.4.T6.RejO                                                                                                    | (<br>C17 |
| Membership Settings     Payroll Center     Payroll Center     Could Cadde  COG TIME   Employee Name:   Cock III And Cur     Clock Timer                                                                                                    | Ntest<br>Adam<br>Jodi<br>Nicole Test<br>ec Cards My Total Hours                                              | Ntest<br>Adam<br>Jodi                                                                          | Ntest<br>Balley<br>Lauzier<br>rds In Last 24 Hours | nicole@test.com<br>adam.balley@clubcaddie.u<br>jodi@clubcaddie.com | Administrator<br>co Super Administrator<br>Administrator<br>Pro Shop 1                                                                                                    | Walter/Waltress<br>Super Admin<br>Super Admin                                                                                                    | Bushwood Golf Club<br>Bushwood Golf Club<br>Bushwood Golf Club                                                                                                    | 2023-07-24 03:39 PM<br>2024-05-29 04:17 PM<br>2024-05-24 04:23 PM<br>Out   K                                                                                                    | No<br>Yes<br>Yes<br>Conversigne Base   v5.4.T6.8000                                                                                                    | IC17     |
| Membership Settings     Membership Settings     Payroll Center     aukkBooksintegration Powered by Club Caddee  LCGG TME   Employee Neme: 1 Cock in And Out   Add Time  Clock Timer O4:28:34                                                                                                    | Ntest<br>Adam<br>Jodi<br>Nicole Test<br>My Total Hours<br>PPM                                                | Nest<br>Adam<br>Jodi<br>Time Ca                                                                | Ntest<br>Bailey<br>Lauzier<br>rds In Last 24 Hours | nicole@test.com<br>adam.bailey@clubcaddie.<br>jodi@clubcaddie.com  | Administrator<br>co Super Administrator<br>Administrator<br>Pro Step 1                                                                                                    | Waiter/Waitress<br>Super Admin<br>Super Admin                                                                                                    | Bushwood Golf Club<br>Bushwood Golf Club<br>Bushwood Golf Club                                                                                                    | 2023-07-24 03:39 PM<br>2024-05-29 04:17 PM<br>2024-05-24 04:23 PM<br>Chit   8                                                                                                    | NO<br>Yes<br>Yes                                                                                                    | C17      |
| Membership Settings     Membership Settings     Naveal Center     Settings     Cuck Bookstategration     Cock In And Out     Clock Timer     Clock Timer     Clock Timer     Seger Admin     Seger Admin                                                                                                    | Nicole Test Nicole Test Wy fotal Hours PM                                                                    | Ntest<br>Adam<br>Jodi<br>Time Ca<br>Super Admin                                                | Ntest<br>Balley<br>Lauzier<br>rds In Last 24 Hours | nicole@test.com<br>adam.baley@clubcaddie.<br>jodi@clubcaddie.com   | Administrator<br>co Super Administrator<br>Administrator<br>Pro Shop 1<br>Mill Employee Name :<br>ck in And Out Add Ter                                                                                                    | Waiter/Waitress       Super Admin       Super Admin       Super Admin                                                                                                    | Bushwood Golf Club<br>Bushwood Golf Club<br>Bushwood Golf Club                                                                                                    | 2023-07-24 03:19 PM<br>2024-05-29 04:17 PM<br>2024-05-24 04:23 PM<br>Clut   X                                                                                                    | NO<br>Ves<br>Ves<br>Cookedge:Base   v54.16.8@C                                                                                                    | C17      |
| Membership Settings     Membership Settings     Payroll Center     Cock taso-actintegration Powered by Club Cadde  Cock In And Out Clock Timer O4:28:334  Super Admin Producing                                                                                                    | Nicole Test Adam Jodi Nicole Test Wy Total Hours PPM Rec Area                                                | Ntest<br>Adam<br>Jodi<br>Time Ca<br>Super Admin<br>Super Admin                                 | Ntest<br>Balley<br>Lauzier                         | nicole@test.com<br>adam.baley@clubcaddie.<br>jodi@clubcaddie.com   | Administrator<br>co Super Administrator<br>Administrator<br>Pre Shep 1<br>MUE   Employee Name :<br>ck in And Out   Add Tin<br>Clock Timer                                                                                                    | Waiter/Waitress       Super Admin       Super Admin       Super Admin                                                                                                    | Bushwood Golf Club<br>Bushwood Golf Club<br>Bushwood Golf Club                                                                                                    | 2023-07-24 03:19 PM<br>2024-05-29 04:17 PM<br>2024-05-24 04:23 PM<br>Clust   A                                                                                                    | NO<br>Ves<br>Ves<br>Cooledge Base   ~3.4.16.800                                                                                                    | C17      |
| Membership settings     Payroll Center     arkicklooksintegration Powered by Cubic Celde  Cook in And Out Clock Timer Od:228:334  Suger Admin Suger Admin Sug | Nicole Test<br>In Carlos My Total Hours<br>PM                                                                | Ntest<br>Adam<br>Jodi<br>Time Ca<br>Super Admin<br>Super Admin<br>Drochon                      | Ntest<br>Balley<br>Lauzier                         | nicole@test.com<br>adam.baley@clubcaddie.com                       | Administrator<br>oo Super Administrator<br>Administrator<br>Mo Shop 1<br>MME   Employee Name :<br>ck In And Out   Add Tir<br>Clock Timer                                                                                                    | Waiter/Waitress<br>Super Admin<br>Super Admin<br>Nicole Test<br>me Cards My Total Hours                                                                                                    | Bushwood Golf Club<br>Bushwood Golf Club<br>Bushwood Golf Club                                                                                                    | 2023-07-24 03:19 PM<br>2024-05-29 04:17 PM<br>2024-05-29 04:23 PM<br>Chail 8<br>2024-05-24 04:23 PM                                                                                                    | No<br>Yes<br>Yes<br>Conversional Reserve ( ) v3.4.16.84400000000000000000000000000000000000                                                                                                    | CIT      |
| Membership settings     Payroll Center     Payroll Center     Cock the Acksteriogration     Cock the And Cur     Clock Timer     Clock Timer     Clock Timer     Super Admin     Super Admin     Prostage     Retarder                                                                                                    | Nicole Test<br>Hicole Test<br>Hicole Test<br>PM<br>Test<br>Nicole Test<br>Hy Total Hours<br>Nicole Test      | Nest<br>Adam<br>Jodi<br>Time Ca<br>Super Admin<br>Super Admin<br>ProShop                       | Ntest<br>Balley<br>Lauzier                         | nicole@test.com<br>adm.bailey@clubcaddie.<br>jodi@clubcaddie.com   | Administrator<br>co Super Administrator<br>Administrator<br>Pro Stop 1<br>Pro Stop 1<br>MILE   Employee Name :<br>Clock Timer<br>Clock Timer<br>Clock Timer                                                                                                    | Waiter/Waitress Super Admin Super Admin Super Admin Nicole Test ne Cards My Total Hours Barte Barte Barte                                                                                                    | Bushwood Golf Club Bushwood Golf Club Bushwood Golf Club Bushwood Golf Club Tub Tub Tub Tub Tub Tub Tub Tub Tub T                                                                                                    | 2023-07-24 03:39 PM           2024-05-29 04:17 PM           2024-05-29 04:17 PM           Chit         1           Chit         1           2024-05-20 04:23 PM                                                                                                    | NO           Yes                                                                                                    | (C17     |
| Membership settings     Payroll Center     Payroll Center     Cock tan And Cut     Cock tan And Cut     Cock  | Nicole Test                                                                                                  | Nrest<br>Adam<br>Jodi<br>Time Ca<br>Super Admin<br>Super Admin<br>ProShop<br>Bartender         | Ntest<br>Balley<br>Lauzier                         | nicole@test.com<br>adm.bailey@clubcaddie.<br>jodi@clubcaddie.com   | Administrator<br>co Super Administrator<br>Administrator<br>Pre Step 1<br>Res Step 1<br>Res Step 1 | Waiter/Waitress<br>Super Admin<br>Super Admin<br>Super Admin<br>Niccole Test<br>Niccole Test<br>My Total Hours<br>My Total Hours<br>My Total Hours                                                                                                    | Bushwood Golf Club Bushwood Golf Club Bushwood Golf Club Bushwood Golf Club Bushwood Golf Club                                                                                                    | 2023-07-24 03:39 PM         2024-07-24 03:39 PM           2024-05-29 04:17 PM         2024-05-29 04:27 PM         2024-05-24 04:23 PM                                                                                                    | NO           Ves                                                                                                    | C17      |
| Membership setting:                                                                                                    | Nicole Test e Cards My Total Hours                                                                           | Ntest<br>Adam<br>Jodi<br>Time Ca<br>Super Admin<br>Super Admin<br>ProShop<br>Bartender         | Ntest<br>Balley<br>Lauzier<br>rds In Last 24 Hours | nicole@test.com<br>adm.bailey@dubcaddie.<br>jodi@clubcaddie.com    | Administrator<br>co Super Administrator<br>Administrator<br>Pro Stop 1<br>Mot Engloyee Name :<br>ckin And Out Add The<br>Clock Timer<br>Clock Timer                                                                                                    | Waiter/Waitress<br>Super Admin<br>Super Admin<br>Super Admin<br>Nicole Test<br>The Cards My Total Hours<br>My Total Hours<br>My Total Hours                                                                                                    | Bushwood Golf Club<br>Bushwood Golf Club<br>Bushwood Golf Club<br>Bushwood Golf Club<br>Such<br>Steries State<br>Steries State<br>Steries State<br>State<br>Sta | 2023-07-24 03:39 PM<br>2024-05-29 04:17 PM<br>2024-05-29 04:23 PM<br>Clat   k<br>Clat   k<br>2024-05-24 04:23 PM<br>2024-04:28 00 PM 29 M<br>24 04:28:00 PM 29 M                                                                                                    | NO         Yes           Yes                                                                                                    | C17      |
| Membership settings     Payroll Center     Cark Bookstangsation Provend by Club Cadde  Cook In And Out Clock Timer O4:28:334  Separt Admin ProShip Bartender                                                                                                    | Nicole Test Adam Jodi Nicole Test Wy Total Hours PM Recards Nicole                                           | Ntest<br>Adam<br>Jodi<br>Time Ca<br>Super Admin<br>Super Admin<br>ProShop<br>Bartender         | Ntest<br>Balley<br>Lauzier                         | nicole@test.com<br>adam.baley@clubcaddie.<br>jodi@clubcaddie.com   | Administrator<br>oo Super Administrator<br>Administrator<br>Pro Shop 1<br>Mile J Employee Name :<br>Clock Timer<br>Clock In                                                                                                    | Nicole Test Nicole Test Micole Test Micole                                                                                                    | Bushwood Golf Club<br>Bushwood Golf Club<br>Bushwood Golf Club<br>Bushwood Golf Club<br>State<br>ander 29 May<br>Shop 29 May                                                                                                    | 2023-07-24 00:19 PM<br>2024-05-29 04:17 PM<br>2024-05-29 04:17 PM<br>Cbit   k<br>Cbit   k<br>2024-05-24 04:23 PM<br>Cbit   k<br>2024-05-24 04:23 PM<br>2024 04:28:00 PM 29 M<br>24 04:28:00 PM 29 M                                                                                                    | NO           Ves                                                                                                    | C17      |
| Membership settings     Payroll Center     arkiklo-kisintegration Powered by Cubic Caldie  Cook In And Out Clock Timer O4:228:334      Super Admin Prostop Burtender                                                                                                    | Nitest<br>Adam<br>Jodi<br>Nicole Test<br>we Cares My Total Hours<br>PPM<br>Total So Far:                     | Ntest<br>Adam<br>Jodi<br>Time Ca<br>Super Admin<br>Super Admin<br>ProShop<br>Bartender         | Ntest<br>Balley<br>Lauzier                         | nicole@test.com<br>adam.baley@clubcaddie.<br>jodi@clubcaddie.com   | Administrator<br>oo Super Administrator<br>Administrator<br>Ne Shep 1<br>NEE [Employee Name :<br>clock Timer<br>Octock In<br>Clock In                                                                                                    | Waiter/Waitress<br>Super Admin<br>Super Admin<br>Nicole Test<br>ne Cards My Total Hours<br>My Total Hours                                                                                                    | Bushwood Golf Club Bushwood Golf Club Bushwood Golf Club Bushwood Golf Club Club Club Club Club Club Club Club                                                                                                    | 2023-07-24 00:19 PM<br>2024-05-29 04:17 PM<br>2024-05-24 04:23 PM<br>Clut   A<br>2024-05-24 04:23 PM<br>Clut   A<br>2024-05-24 04:23 PM<br>2024-05-24 04:23 PM<br>2024-05-24 04:25 PM<br>2024-05-24 04:25 PM<br>2024-05-25 PM<br>2024-05-25 PM<br>2024 | NO           Yes           Yes           cov/redge.liter           (1)           (2)           (2)           (2)           (2)           (2)           (2)           (2)           (2)           (2)           (2)           (2)           (2)           (2)           (2)           (2)           (2)           (2)           (2)           (2)           (2)           (2)           (2)           (2)           (2)           (2)           (2)           (2)           (2)           (2)           (2)           (2)           (2)           (2)                                                                                                    | C17      |
| Membership settings     Payroll Center     arrive discharger atom     arrive discharger atom     cook in And Out     Clock Timer     O4:28:334     Super Adm     Super Adm     purcharger     purcharger     purcharger                                                                                                    | Nitest:<br>Adam<br>Jodi<br>Nicole Test<br>re Cards My Total Hours<br>PM //////////////////////////////////// | Nest<br>Adam<br>Jodi<br>Time Ca<br>Super Admin<br>Super Admin<br>ProShop<br>Bartender<br>20:00 | Ntest<br>Balley<br>Lauzier<br>rds In Last 24 Hours | nicole@test.com<br>adam.bailey@clubcaddie.com                      | Administrator<br>co Super Administrator<br>Administrator<br>Pro Stop 1<br>Pro Stop 1<br>Pro Stop 1<br>Administrator<br>Administrator<br>Clock Imer                                                                                                    | Waiter/Waitress<br>Super Admin<br>Super Admin<br>Nicole Test<br>ne Cards My Total Hours<br>PM Bart<br>Prod                                                                                                    | Bushwood Golf Club Bushwood Golf Club Bushwood Golf Club Bushwood Golf Club Transition Transition T                                                                                                    | 2023-07-24 03:39 PM<br>2024-05-29 04:17 PM<br>2024-05-29 04:23 PM<br>Chit   1<br>Chit   1<br>2<br>2<br>2<br>2<br>2<br>2<br>2<br>2<br>2<br>2<br>2<br>2<br>2<br>2<br>2<br>2<br>2<br>2<br>2                                                                                                    | NO           Ves                                                                                                    | C17      |
| Membership settings     Payroll Center     Payroll Center     Cock the Addition     Cock the Addition     Cock the Add Cock     Cock the Add Cock     Cock the Add Cock     Cock the Add Cock     Cock the Add Cock     Cock the Add Cock     Cock the Add Cock     Cock the Add Cock     Cock the Add Cock     Cock the Add Cock     Cock the Add Cock     Cock the Add Cock     Cock the Add Cock     Cock     Seper-Addition     Cock     Seper-Addition     Cock     Seper-Addition     Cock     Seper-Addition     Cock     Seper-Addition     Cock     Seper-Addition     Cock     Seper-Addition     Seper-Addition     Cock     Seper-Addition     Cock     Seper-Addition     Cock     Seper-Addition     Seper-Addition     S | Nicole Test<br>Micole Test<br>Wy Total Hours<br>Total So Far :                                               | Nrest<br>Adam<br>Jodi<br>Time Ca<br>Super Admin<br>Super Admin<br>ProShop<br>Bartender         | Ntest<br>Balley<br>Lauzier                         | nicole@test.com<br>adm.bailey@clubcaddie.com                       | Administrator<br>co Super Administrator<br>Administrator<br>Pre Step 1<br>Pre Step 1<br>MME   Employee Name :<br>clock Timer<br>Clock Timer<br>Clock In                                                                                                    | Walter/Waltress<br>Super Admin<br>Super Admin<br>Super Admin<br>Niccole Test<br>My Total Hours<br>My Total Hours<br>M | Bushwood Golf Club Bushwood Golf Club Bushwood Golf Club Bushwood Golf Club Club Club Club Club Club Club Club                                                                                                    | 2023-07-24 03:39 PM<br>2024-07-24 03:39 PM<br>2024-05-29 04:17 PM<br>Cott   K<br>Cott   K<br>2024-05-24 04:23 PM<br>Cott   K<br>2024-05-24 04:23 PM<br>2024-05-24 04:23 PM<br>2024-05-24 04:25 PM<br>2024-05-24 04:25 PM<br>2024-05-24 04:25 PM<br>2024-05-24 04:25 PM<br>2024-05-24 04:25 PM<br>2024-05-26 PM<br>2024-05-26 PM<br>2024-05-26 PM<br>2024-05-26 PM<br>2024-05-26 PM<br>2024-05-26 PM<br>2024-05-26 PM<br>2024-05-26 PM<br>2024-05-26 PM<br>2024-05-26 PM<br>2024-05-26 PM<br>2024-05-26 PM<br>2024-05-26 PM<br>2024-05-26 PM<br>2024-05-26 PM<br>2025-05-26 PM<br>2025-05-26 PM   | NO         Ves           Ves         Ves           Ves         Image: Control of the second second seco |          |

# Settings MULTIPLE JOB ROLES FOR EMPLOYEES

### When logging in, select the role along top left.

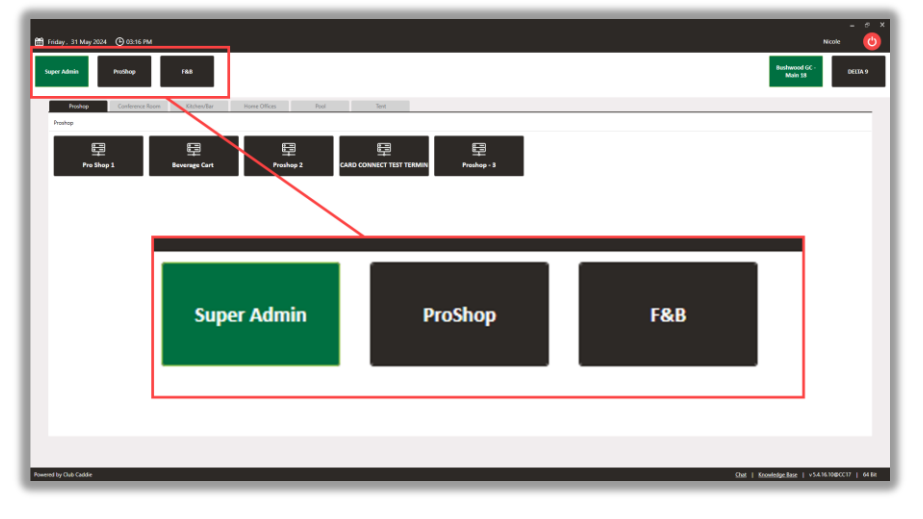

While logged in, select "Switch Role".

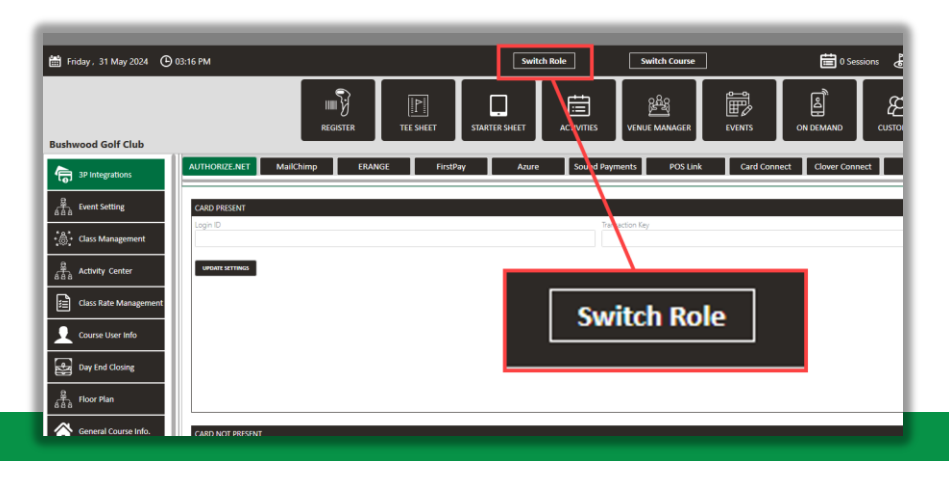

Settings > Payroll Center > Payroll Summary: This report will breakdown by Role

| 🔛 Wednesday , 29 May 2024 | <b>(</b> ) 01:35 РМ  |           |               | Switch C     | Course        | 3 Rounds     | <b>(\$)</b> 97.6 | <sup>2</sup> C | <u>ې</u>       | -<br>Nicole     | ۔ ۔<br>ک     |
|---------------------------|----------------------|-----------|---------------|--------------|---------------|--------------|------------------|----------------|----------------|-----------------|--------------|
| Bushwood Golf Club        | IIIII<br>REGISTER TE | E SHEET   | STARTER SHEET | ACTIV        | VITIES V      |              |                  |                | ON DEMAND      | СИЗТОМ          | <b>A</b> III |
|                           | User Time Log        | Payroll ( | Center        | Payroll Summ | ary           |              |                  |                |                |                 |              |
|                           | Payroll Summary      |           |               |              |               |              |                  |                |                |                 |              |
| Inventory Center          | t] User              |           | ▼ 5/23/       | 2024 14      | 5/29/2024     | 14 <         | Custom           | •              | Search         | Clear           |              |
| Manage Roles              | Employee             | Role      | Approved Sta  | Pending Stat | Rejected Stat | Total Approv | (\$) Cash Tips   | (\$) Non Cash  | (\$) Tip Share | (\$) Total Tips | (\$) Tip     |
| ~                         | Nicole Test          |           |               |              |               |              | 0.0              | 0.0            | 0.0            | 0.0             | 0.0          |
| Membership Settings       |                      | Bartender | 1             | 0            | 0             | 00:00:00     |                  |                |                |                 |              |
| Pavroll Center            |                      |           | Start Time    | End Time     |               |              |                  |                |                |                 |              |
|                           | TimeLog Entries      |           | 5/29/2024 4:  | 5/29/2024 4: |               | 00:00        |                  |                |                |                 |              |
| QuickBooksIntegration     |                      | ProShop   | 1             | 0            | 0             | 00:00:00     |                  |                |                |                 |              |
|                           |                      |           | Start Time    | End Time     |               |              |                  |                |                |                 |              |
| RACK Rate Manageme        | TimeLog Entries      |           | 5/29/2024 4:  | 5/29/2024 4: |               | 00:00        |                  |                |                |                 |              |
| Lth projection Cotting    |                      |           |               |              |               |              |                  |                |                |                 |              |
| Kegister Settings         |                      |           |               |              |               |              |                  |                |                |                 |              |

### **Settings**

### DIGITAL CART WAIVERS & REPORT

#### **Feature Explanation:**

This update allows golfers to sign a digital cart waiver when a cart number is entered for a tee time on the Starter Sheet. The waiver can be signed on a tablet device, enhancing the convenience and efficiency of the check-in process. The system also includes a Cart Agreement Report that displays all signed waivers.

**Navigation Steps:** 

Settings > Tee Sheet Settings > Cart Agreement Receipt Input

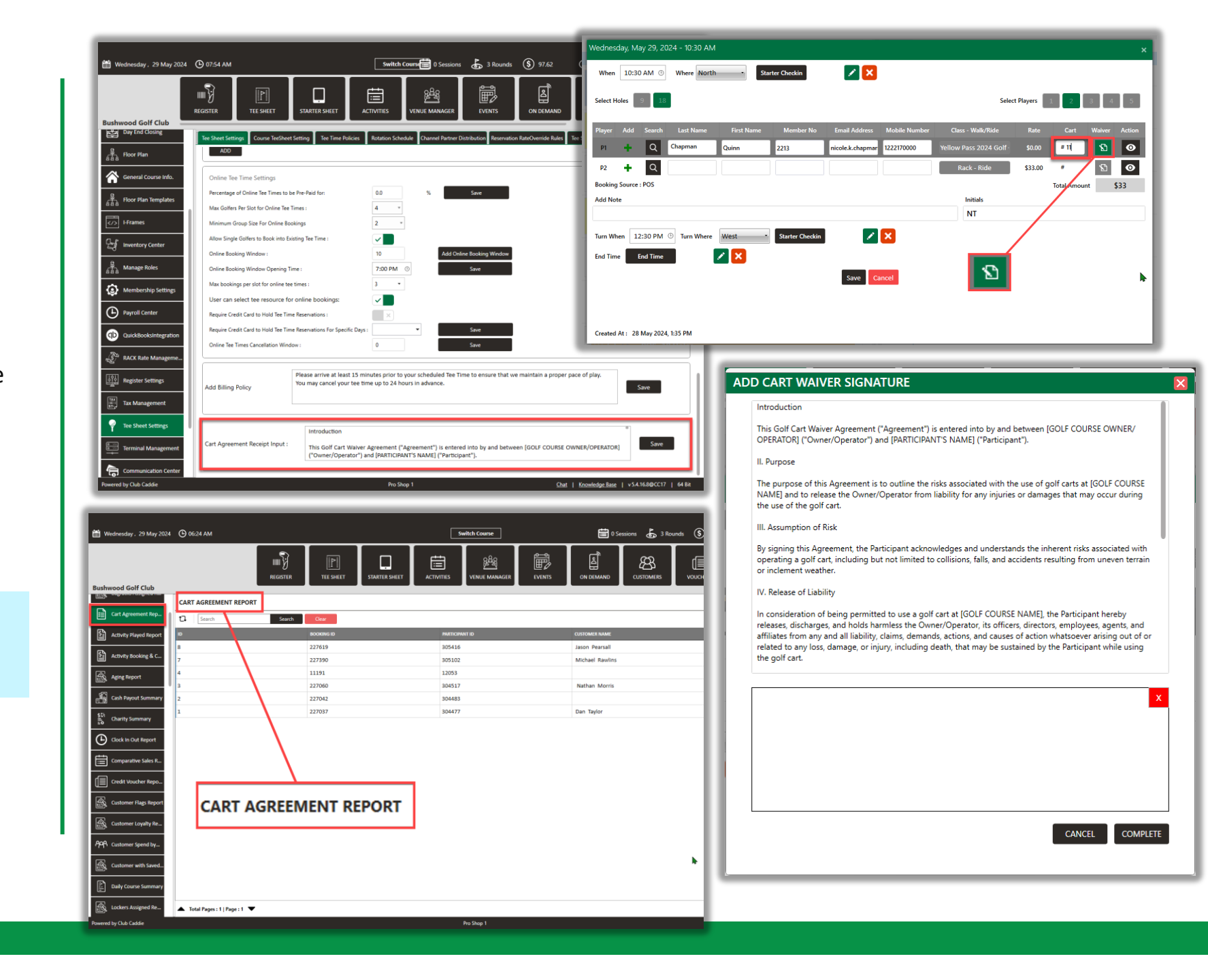

#### **Tee Sheet/Start Sheet**

### "OPEN SLOTS" ON RATE MAP

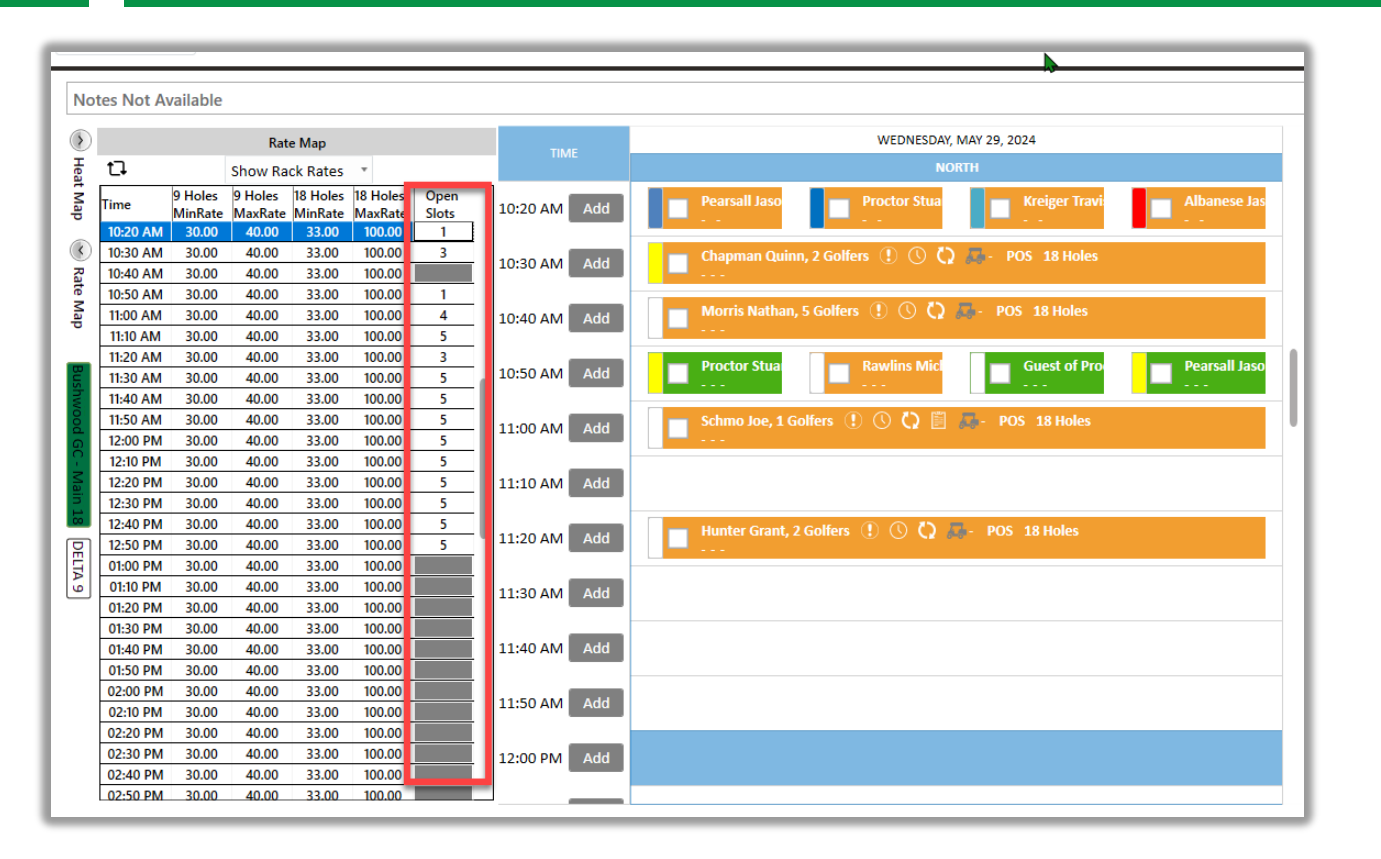

Navigation Steps: Settings > Tee Sheet Settings > Rate Map

#### **Feature Explanation:**

A new "Open" column has been added to the Rate Map on the Tee Sheet, showing the number of available slots for each tee time. For example, if three players are booked for the 10:00 AM tee time, the "Open" column will show 1, indicating one available slot. This feature helps in quickly identifying open tee times.

### **Tee Sheet/Start Sheet**

### STARTER SHEET NOTES

**Navigation Steps:** Settings > Tee Sheet Settings > Starter Sheet Notes

#### **Feature Explanation:**

Starter sheet can now have independent notes similar to the tee sheet notes.

| May 2024 🕑 09:52 AM                         |                                             | Switch Course                                                       | 🛅 3 Sessions 🔥 6          | 5 Rounds (\$) 1,168.11 (E) | 🔅 Nicol |
|---------------------------------------------|---------------------------------------------|---------------------------------------------------------------------|---------------------------|----------------------------|---------|
| III<br>Ref                                  | SISTER TEE SHEET STARTER S                  |                                                                     |                           |                            |         |
| Ing Tee Sheet Settings Course TeeSheet Sett | ting Tee Time Policies Rotation Schedule Ch | nannel Partner Distribution Reservation RateOverride Rules Tee Shee | Notes Starter Sheet Notes |                            |         |
| ALL STARTER SHEET NOTES                     | ADD NOTE                                    |                                                                     | ×                         |                            | -       |
| se Info. Search Note by Title, ID.          | Note Content                                |                                                                     |                           |                            |         |
| ID                                          | Note Start Date Start Date                  | Applicable Days :                                                   |                           | CREATED AT                 |         |
|                                             | Note End Date End Date                      | Mon Tue Wed Thu Fri                                                 | Sat 🗌 Sun                 | 30 May 2024                |         |
|                                             | Note                                        |                                                                     |                           | 50 may 2024                |         |
| nter                                        |                                             |                                                                     |                           |                            |         |
| 5                                           |                                             |                                                                     |                           |                            |         |
| Settings                                    |                                             |                                                                     |                           |                            |         |
| e                                           |                                             |                                                                     |                           |                            |         |
| itegration                                  |                                             |                                                                     |                           |                            |         |
| anageme                                     |                                             |                                                                     |                           |                            |         |
| ngs                                         |                                             | Save Cancel                                                         |                           |                            |         |
| ient                                        |                                             |                                                                     |                           |                            |         |
| tings                                       |                                             |                                                                     |                           |                            |         |
| nagement                                    |                                             |                                                                     |                           |                            |         |
| on Center 🔺 Total Pages : 1   Page : 1 🔻    |                                             |                                                                     |                           |                            |         |
|                                             |                                             |                                                                     |                           |                            |         |

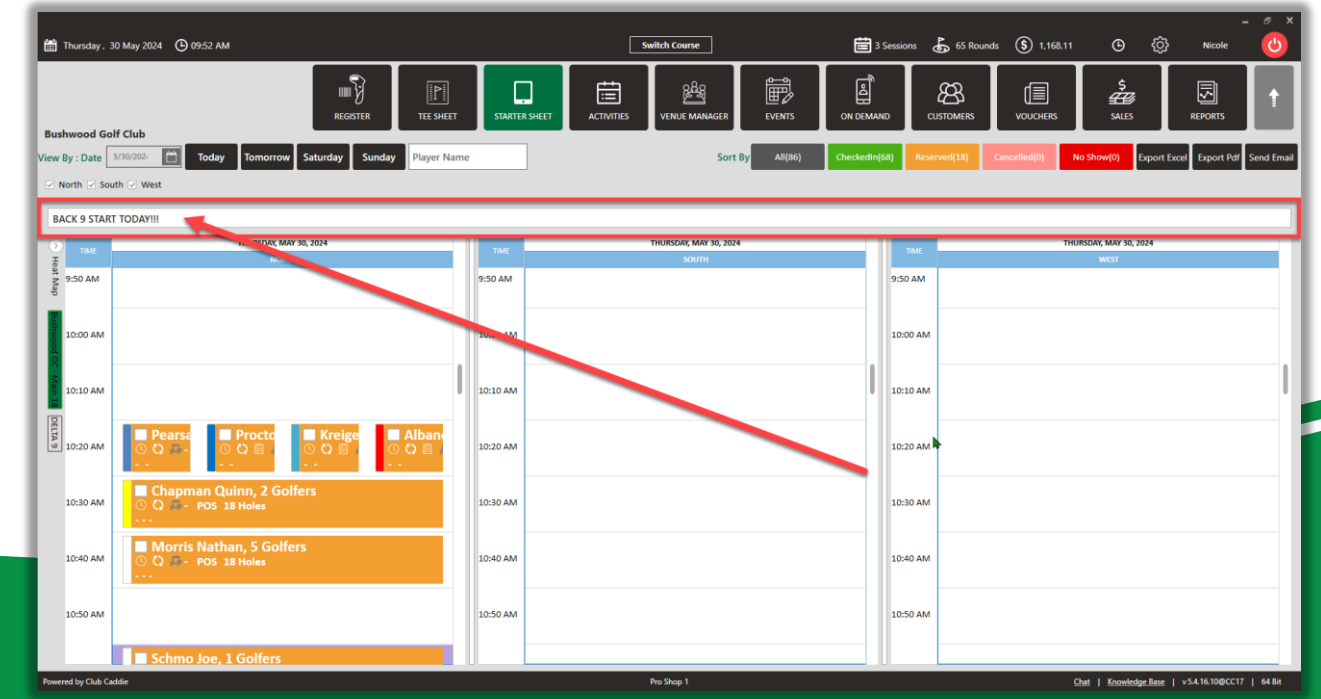

#### **Tee Sheet/Starter Sheet**

### TEE TIME CONFIRMATION EMAILS

**Feature Explanation:** All tee time policies created in Tee Sheet Settings will now show on all confirmation emails. This ensures clear communication of policies to customers, reducing misunderstandings and enhancing the customer experience.

Navigation Steps: Settings > Tee Sheet Settings > Tee Time Policies

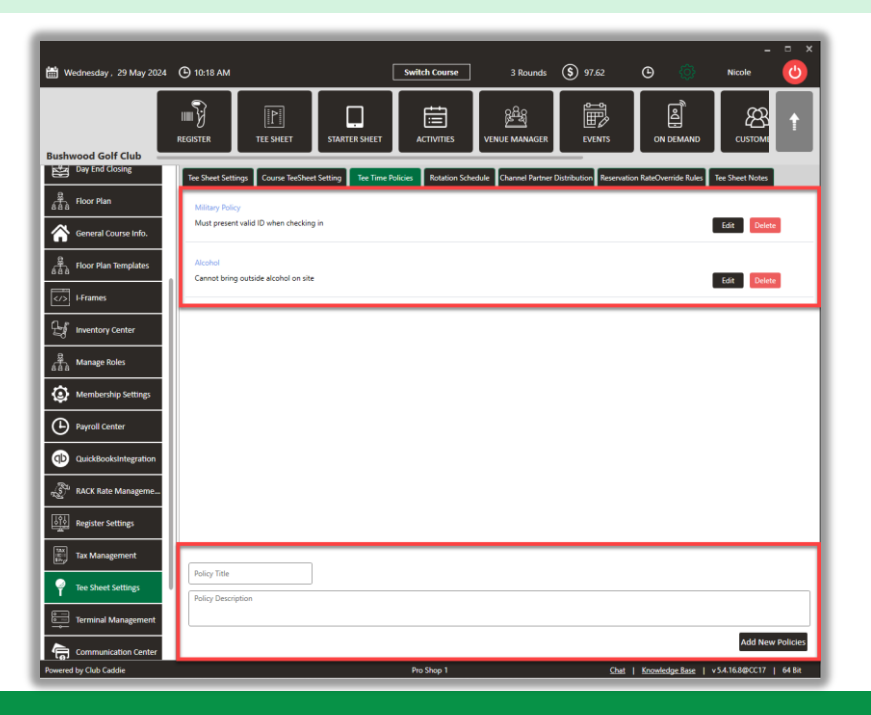

Viewable in the Portal, Mobile App and Email Confirmation:

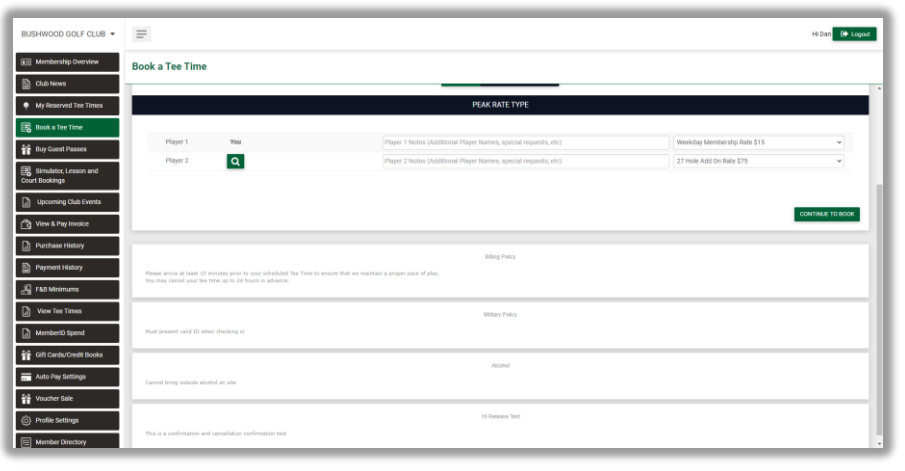

| Name                                                                                                    | Rate Type                                                                                                    | Price                                                    |
|----------------------------------------------------------------------------------------------------|----------------------------------------------------------------------------------------------------|----------------------------------------------------------|
| Michael Rawlins                                                                                                    | Weekday Membershp                                                                                                    | \$ 15.00                                                 |
|                                                                                                    |                                                                                                    | Booking Total: \$ 15.00                                  |
|                                                                                                    |                                                                                                    | Tax: \$ 0.90                                             |
|                                                                                                    | Prom                                                                                                    | o Code Discount: \$ 0.00                                 |
|                                                                                                    | c                                                                                                    | Convenience Fee: \$ 0.00                                 |
|                                                                                                    |                                                                                                    | Total Amount: \$ 15.90                                   |
|                                                                                                    |                                                                                                    | Due Online: \$ 0.00                                      |
|                                                                                                    |                                                                                                    | Due at Course: \$ 15.90                                  |
| 18720 Mack Ave .<br>833-223-3430<br>www.clubcaddie.com                                                                                                    |                                                                                                    |                                                          |
| 18720 Mack Ave .<br>833-223-3430<br>www.clubcaddie.com<br>michael@clubcaddie.com<br>Disclaimer : Identification<br>in any membership progra                                                                                                    | will be required at check-in to validate resid<br>m.                                                                                                    | ency and/or participati                                  |
| 18720 Mack Ave .<br>833-223-3430<br>www.clubcaddie.com<br>michael@clubcaddie.com<br>Disclaimer : Identification<br>in any membership progra<br>lease arrive at least 15 mi<br>roper pace of play. You mar                                                                                                    | will be required at check-in to validate resid<br>m.<br>inutes prior to your scheduled Tee Time to<br>y cancel your tee time up to 24 hours in advar                             | ency and/or participati<br>ensure that we mainta<br>nce. |
| 18720 Mack Ave .<br>833-223-3430<br>www.clubcaddie.com<br>michael@clubcaddie.com<br>Disclaimer : Identification<br>in any membership progra<br>lease arrive at least 15 mi<br>roper pace of play. You mar<br>tilitary Policy                                                                                         | will be required at check-in to validate resid<br>m.<br>inutes prior to your scheduled Tee Time to<br>y cancel your tee time up to 24 hours in advar                             | ency and/or participati<br>ensure that we mainta<br>nce. |
| 18720 Mack Ave .<br>833-223-3430<br>www.clubcaddie.com<br>michael@clubcaddie.com<br>Disclaimer : Identification<br>in any membership progra<br>lease arrive at least 15 mi<br>roper pace of play. You mar<br>Alilitary Policy<br>Aust present valid ID when                                                          | will be required at check-in to validate resid<br>m.<br>inutes prior to your scheduled Tee Time to<br>y cancel your tee time up to 24 hours in advar<br>checking in              | ency and/or participation<br>ensure that we maintance.   |
| 18720 Mack Ave .<br>833-223-3430<br>www.clubcaddie.com<br>michael@clubcaddie.com<br>Disclaimer : Identification<br>in any membership progra<br>lease arrive at least 15 mi<br>roper pace of play. You mar<br>tilitary Policy<br>fust present valid ID when<br>lcohol                                                 | will be required at check-in to validate resid<br>m.<br>inutes prior to your scheduled Tee Time to<br>y cancel your tee time up to 24 hours in advar<br>checking in              | ency and/or participation ensure that we maintance.      |
| 18720 Mack Ave -<br>833-223-3430<br>www.elubcaddie.com<br>michael@clubcaddie.com<br>Disclaimer : Identification<br>in any membership progra<br>lease arrive at least 15 mi<br>roper pace of play. You mar<br>lilitary Policy<br>lust present valid ID when<br>lcohol<br>annot bring outside alcoho                   | will be required at check-in to validate resid<br>m.<br>inutes prior to your scheduled Tee Time to<br>y cancel your tee time up to 24 hours in advar<br>checking in<br>l on site | ency and/or participation ensure that we maintance.      |
| 18720 Mack Ave .<br>833-223-3430<br>www.clubcaddie.com<br>michael@clubcaddie.com<br>Disclaimer : Identification<br>in any membership progra<br>lease arrive at least 15 mi<br>roper pace of play. You mar<br>tilitary Policy<br>fust present valid ID when<br>lcohol<br>annot bring outside alcoho<br>6 Release Test | will be required at check-in to validate resid<br>m.<br>inutes prior to your scheduled Tee Time to<br>y cancel your tee time up to 24 hours in advar<br>checking in<br>I on site | ency and/or participati<br>ensure that we mainta<br>nce. |

| 2:24 <b>1</b>                                                     | .ı∥ 5G 🔳                               |
|-------------------------------------------------------------------|----------------------------------------|
| C Bushwood<br>Bushwood Golf Club                                  | ()                                     |
| Tee Time Deta                                                     | ails                                   |
| How many Golfers?                                                 |                                        |
| 1 2 3                                                             | 4                                      |
| NOTES                                                             | RATES                                  |
| Player 1 You                                                      | Weekday<br>Membershp Rate 🗸<br>\$15.00 |
| Player 1 notes                                                    |                                        |
| Player 2 Q Anonymous 2                                            | 7 Hole Add On Rate<br>\$75.00          |
| Player 2 notes                                                    |                                        |
| Taxes & Online Fees                                               | \$ 5.40                                |
| Green Fees                                                        | \$ 90.00                               |
| Due at Course                                                     | \$ 95.40                               |
| Total Payable                                                     | \$ 95.40                               |
| Due Online                                                        | \$ 0.00                                |
| Payable Amount                                                    | \$ 0.00                                |
| Tee Time Policies                                                 |                                        |
| Military Policy<br>Must present valid ID when checking in         |                                        |
| Alcohol<br>Cannot bring outside alcohol on site                   |                                        |
| 16 Release Test<br>This is a confirmation and cancellation confir | mation test                            |
| Confirm Dooki                                                     |                                        |

### **Customers/Members**

### SERVICE CHARGE EXEMPT

Navigation Steps: Register > Tab > Click the box for "Y" or "N"

**Feature Explanation:** A new toggle option has been added under the Register tab, allowing users to exempt specific customers or members from service charges.

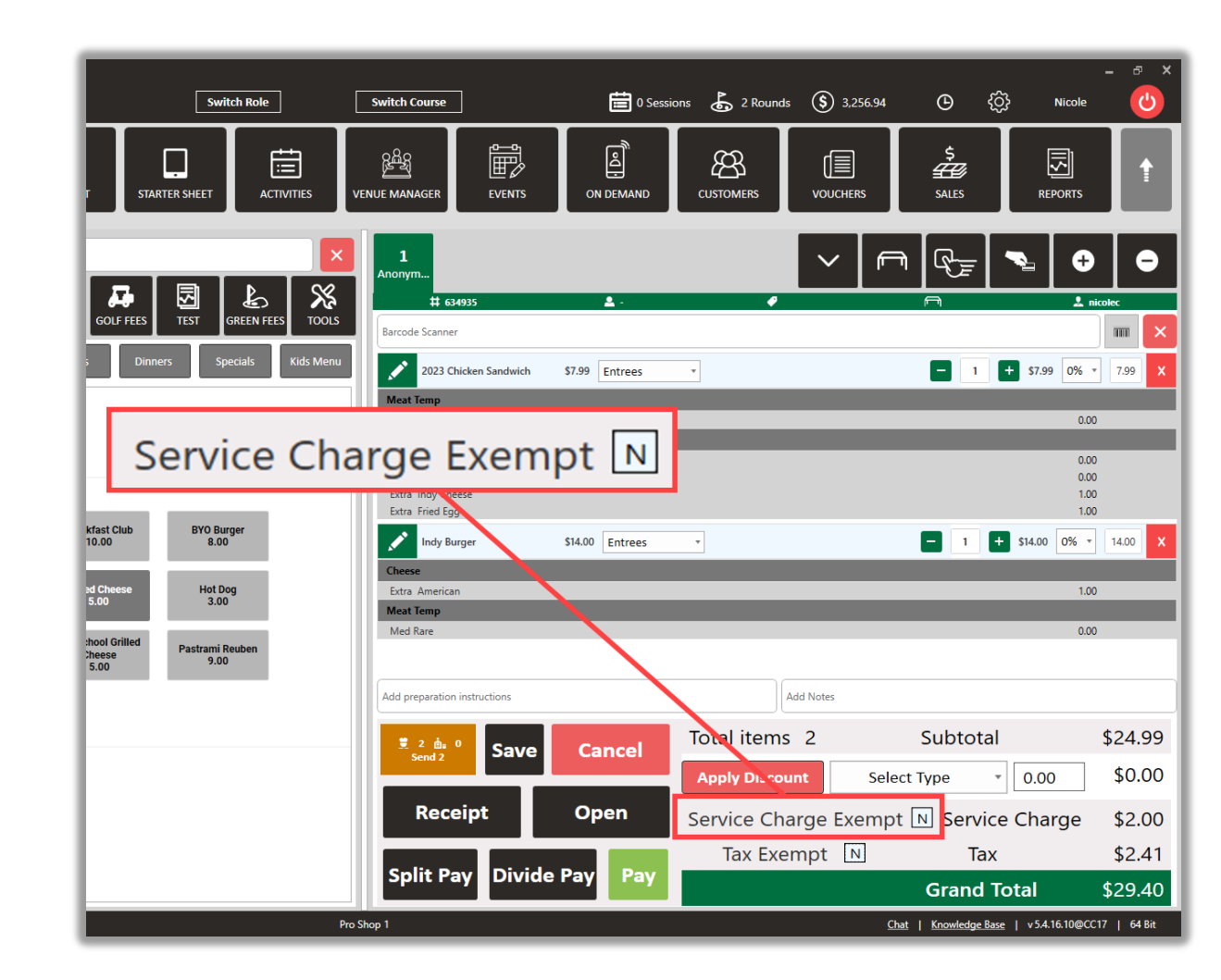

### MEMBER INVOICE ENHANCEMENTS

#### MEMBER INVOICE FOOTER TEXT

Navigation Steps: Settings > Membership Settings > Invoice Footer Text > ADD

**Feature Explanation:** A new text field for "Invoice Footer Text" allows users to customize the language that appears at the bottom of member invoices. This feature enables better communication and personalization of invoices.

| 🛗 Monday. 03 Jun 2024 🕒 11:46 AM      |                                       | Switch Role                     | Switch Course     | ] | 🛅 0 Se    | ssions 👌 2 Rou | nds 🔇 61.30 |
|---------------------------------------|---------------------------------------|---------------------------------|-------------------|---|-----------|----------------|-------------|
|                                       | REGISTER TEE SHEET                    | STARTER SHEET ACT               |                   |   | ON DEMAND | CUSTOMERS      | VOUCHERS    |
| Bushwood Golf Club                    |                                       |                                 |                   |   |           |                |             |
| Class Management                      | Late Fee Member Portal Builde         | er                              |                   |   |           |                |             |
| Activity Center                       |                                       |                                 |                   |   |           |                |             |
| Class Rate Management                 | Email                                 | Bulk Expo                       | nt Invoice        |   |           |                |             |
| Course User Info                      | Email                                 | Bulk Expo                       | rt Print Invoices |   |           |                |             |
| Day End Closing                       | Please note, your saved card will be  | e charged on the 10th of each r | nonth.            |   |           |                |             |
| Autopay Billing Policy                |                                       |                                 |                   |   | Save      |                |             |
| General Course Info.                  |                                       |                                 |                   |   |           |                |             |
| Floor Plan Templates                  | 30                                    |                                 | Add Invoid        |   |           |                |             |
| I-Frames Prevent Online Invoice Payme | ents                                  |                                 |                   |   |           |                |             |
| Enable Sub-Member Limit               |                                       |                                 |                   |   |           |                |             |
| 율<br>승승 A Manage Roles                | thanks for paying your Invoice on the | me!                             |                   |   |           |                |             |
| Membership Settings                   |                                       |                                 |                   |   |           |                |             |
| Payroll Center                        |                                       |                                 |                   |   | Save      |                |             |
| QuickBooksIntegration                 |                                       |                                 |                   |   |           |                |             |
| n RACK Rate Manageme                  |                                       |                                 |                   |   | 1         |                |             |
| Powered by Club Caddie                |                                       |                                 | Pro Shop 1        |   |           |                | Ct          |

### SECONDARY EMAIL TO AN INVOICE

**Navigation Steps: Customers** > Action > View/Edit > Email Tab > Add New Email > Send Membership Invoice check box

#### **Feature Explanation:**

A new invoicing option has been introduced, allowing users to add a secondary email address to receive invoices. The Send Membership Invoice enables or disables the sending of the invoice providing flexibility in determining who receives the invoice communication.

| 22650   Michael Rawlins   michael@clubcado | ie.com   2622064015   1378                        |                                   | ×                |
|--------------------------------------------|---------------------------------------------------|-----------------------------------|------------------|
| General Payment Membership Playing         | listory Purchase History Discount Loyalty History | Cards Message Customer File Notes | Addresses Emails |
|                                            |                                                   |                                   | Add new email    |
| Name                                       | Email                                             | Send Membership Invoices          | Action           |
| Invoices                                   | michael.rawlins22@gmail.com                       | True                              | Edit Remove      |
| Pravin Narkhede                            | pravinnarkhede26@gmail.com                        | True                              | Edit Remove      |
|                                            | Send Membership                                   | Invoices                          |                  |
|                                            | True                                              |                                   |                  |
|                                            | True                                              |                                   |                  |
|                                            |                                                   |                                   |                  |

#### **Events**

### SPECIFIC DEPARTMENTS FOR INSTRUCTIONS TO POST TO BEO

**Navigation Steps:** Settings > Event Setting > Departments > Add > Select type of event > Title the department

#### **Feature Explanation:**

This feature lets you customize department-specific instructions for each event type, ensuring that all relevant teams, have clear and tailored directives. This enhances communication and coordination, resulting in smooth and well-managed events.

|                                                                                                    | EDIT GOLF OUTING EVENT                                                                                     |                                                                                          |                                | ×                                             |
|----------------------------------------------------------------------------------------------------|----------------------------------------------------------------------------------------------------|------------------------------------------------------------------------------------------|--------------------------------|-----------------------------------------------|
| EVENT BUILDER FUNCTION SHEET COMMUNICATION ATTACHMENTS                                                                                                    | EVENT BUILDER FUNCTION                                                                                     | SHEET COMMUNICATION ATTACHMENTS                                                          |                                |                                               |
| Event Details     Venue     Schedule     Floor Plan     Golfers     Menu     Add Ons     Instructions     Payment     Ledgers     Event Tracking       GOLF OUTING EVENT INSTRUCTIONS       Select Department     Add Department HERE     MANAGE DEPARTMENTS |                                                                                                    | 18720 Mack Ave<br>Golf Outi                                                              | Detroicion, onited states      | Download Download Event Summary               |
|                                                                                                    | Name of Event                                                                                              | : Cinco de Mayo                                                                          | Event Day & Date<br>Event time | : Friday May-24-2024<br>: 05:00:00 - 06:00:00 |
|                                                                                                    | Customer Name<br>Address                                                                                   | : Michael Rawlins<br>: 643 North 5th Street, Minneapolis, Minnes<br>United States, 55401 | No. of Guest<br>ota, Venue     | :<br>:                                        |
|                                                                                                    | Email<br>Phone No.                                                                                         | : michael@clubcaddie.com<br>: 2622064015                                                 |                                |                                               |
| Save                                                                                                    | GROUNDS CREW<br>Place pins in toughe<br>Place tees as far bac<br>Long Drive on #9<br>Closest to the pin #5 | est Green location.<br>k as possible.<br>5, 6, 8                                         | ractions * * *                 |                                               |

Register

### DAY END CLOSING \$2 BILL

### UPCHARGE FOR "EXTRA" ON MODIFIERS

**Feature Explanation:** Day End Closing now includes \$2 in the bill counter.

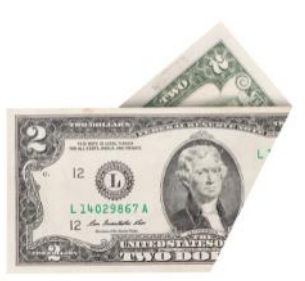

**Feature Explanation:** Now, you can assign a specific upcharge price for when "Extra" is selected on individual Modifiers.

**Navigation Steps:** Settings > Inventory Center > Inventory Modifier Groups > Find the individual modifier and click Action > View/Edit > Enter the amount in the "Extra Selling Price" column > Click Save.

| anay, anarian G       | 10.10 MM                                   |                              |                                |            |            |                     |             |
|-----------------------|--------------------------------------------|------------------------------|--------------------------------|------------|------------|---------------------|-------------|
|                       | III SA ANDRA                               |                              |                                | ett DYDATS |            |                     | S S         |
| Day End Gosing        | Add / Manage Herrs Inventory Modifier Grou | Receive / Transfer Inventory | Audit Inventory Archived Inven | bory       | · · · ·    |                     |             |
| RoorBan               |                                            |                              |                                |            |            |                     | Manage Cate |
|                       | Modifier Category                          | Menu Option                  | Selling Cost                   | Del        | fault Hem- | Extra Price         | Action      |
| General Course HID.   | •                                          |                              |                                |            | X          |                     | Coate Gear  |
| Floor Plan Templates  | Modifier Category / Modifier               | Selling Cost                 | Default Item                   | Min        | Max        | Extra Selling Price | Action      |
| Hanes                 | Mushrooms                                  | 0.00                         | × .                            |            |            |                     |             |
| t                     | Sourage                                    | 0.00                         |                                |            |            |                     | 1.1         |
| Inventory Center      | Onions                                     | 0.00                         |                                |            |            |                     | 1.1         |
| ManageRoles           | Green peppers                              | 0.00                         |                                |            |            |                     | 1.1.1       |
| -                     | Olives (black or green)                    | 0.00                         |                                |            |            |                     | 1.1.1       |
| Membership Settings   | ▲ Cheese                                   |                              |                                | •          | 2          |                     |             |
| Prevent Center        | American                                   | 0.00                         |                                |            |            | 1.00                | See Geed    |
|                       | Pepper Jack                                | 0.00                         |                                |            |            |                     |             |
| QuickBooksIntegration | Gouda                                      | 2.00                         |                                |            |            |                     | 1.1.1       |
| BACK Rate Manageme    | ▲ Meat Temp                                |                              |                                | 1          | 1          |                     | 1.1.1       |
|                       | Med Rare                                   | 0.00                         |                                |            |            |                     | 1           |
| Register Settings     | Med                                        | 0.00                         |                                |            |            |                     | 1.1.1       |
| Tes Management        | Med Well                                   | 0.00                         |                                |            |            |                     | 1           |
|                       | Well Done                                  | 20.00                        |                                |            |            |                     | 1.1.1       |
| Tee Sheet Settings    | fare                                       | 0.00                         |                                |            |            |                     | 1           |
| Terminal Management   | 4 Toppines                                 |                              |                                |            | 7          |                     |             |
| - Chine Hangement     |                                            |                              |                                |            |            |                     |             |

|      | 0                             | chargeAmount 1.00                              | UpchargeSelections                            | 2 M                                                     | in O                                                                                                    | Max                                     |
|------|-------------------------------|------------------------------------------------|-----------------------------------------------|---------------------------------------------------------|----------------------------------------------------------------------------------------------------|-----------------------------------------|
| 0.00 | ~                             | Extra Charge \$1.00                            |                                               | No                                                      | Extra                                                                                                    | On Sid                                  |
| 0.00 | ×                             |                                                |                                               | No                                                      | Extra                                                                                                    | On Sic                                  |
| 2.00 | $\square \times$              |                                                |                                               | No                                                      | Extra                                                                                                    | On Sic                                  |
|      |                               |                                                |                                               | м                                                       | in 1                                                                                                    | Max                                     |
| 0.00 | ×                             | E.L. CL                                        | 61.00                                         | No                                                      | Extra                                                                                                    | On Sic                                  |
| 0.00 | ×                             | Extra Ch                                       | arge \$1.00                                   | No                                                      | Extra                                                                                                    | On Sic                                  |
| 0.00 | ×                             |                                                |                                               | No                                                      | Extra                                                                                                    | On Sic                                  |
| 0.00 | ×                             |                                                |                                               | No                                                      | Extra                                                                                                    | On Sk                                   |
|      |                               |                                                |                                               | 140                                                     | 610.0                                                                                                    | onon                                    |
|      | 0.00 2.00 0.00 0.00 0.00 0.00 | 0.00 ×<br>2.00 ×<br>0.00 ×<br>0.00 ×<br>0.00 × | 000 x<br>200 x<br>000 x<br>000 x<br>Extra Chi | 000 T<br>000 T<br>000 T<br>Extra Charge \$1.00<br>000 T | 000 P Remove A Charge \$1.00 Remove A Remove A Re | 000 1 100 100 100 100 100 100 100 100 1 |